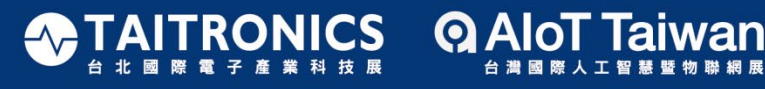

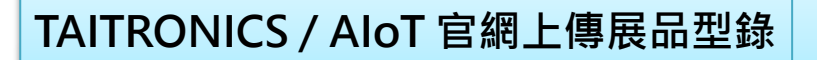

#### **Step 1**、請登入[廠商專區]

| ▶ 請輸入註冊 | 的電子郵件   |         | 一組帳密 暢行外貿協會                                                                    | 服務    |
|---------|---------|---------|--------------------------------------------------------------------------------|-------|
| 局 請輸入密碼 |         |         | 註冊成為外貿協會會員,即可使用                                                                | 以下服務: |
| □ 記住我的帳 | 號       | ④ 忘記密碼? | <ul> <li>台灣經貿網</li> <li>採購洽談會</li> <li>研討會及招將團活動報名</li> <li>台灣國際專業展</li> </ul> |       |
|         | 登入      |         | 立即註冊                                                                           |       |
| 其他方式登入: | f G 💙 🗈 |         | 會員常員問題:                                                                        | 更     |
|         |         |         |                                                                                |       |

Step 2、登入後,請點選[公司資訊],登錄簡介資料,以利後續宣傳。

| 首頁 / 廠商專區 /         |         |                                                 |
|---------------------|---------|-------------------------------------------------|
| 廠商專區                |         |                                                 |
| Taitronics<br>外貿協會. | *公司名稱   | 外質協會.                                           |
| 費用                  | * 品牌    | 推廣對外貿易                                          |
| 廠商專區                | * 網站    |                                                 |
| ▲ 個人化首頁             | *廠商Logo | 請把描案拖拉到此框,或是 選擇編素                               |
| ▶ 產品型錄              |         |                                                 |
| ▶ 訊息夾               |         | 檔案類型: *.jpg *.jpg *.gif *.png *.svg ; 檔案大小:5 MB |
| ✿ 個人資料管理            | *公司簡介   |                                                 |
| 公司資料維護              |         | 条 桓 十 乂 (∠II-IW)                                |
| ● 修改密碼              |         |                                                 |
| ▶ 廠商訊息              |         | 英文(en) *                                        |
| ➡ 行銷影片              |         | -                                               |
|                     |         |                                                 |

首百

廠商専區 / 廠商訊息

#### Step 3、點選[產品型錄>型錄列表],新增展品資訊。

| 首頁 / 廠商專區 / 廠商產品型錄        |              |                        |              |    |         |                         |
|---------------------------|--------------|------------------------|--------------|----|---------|-------------------------|
| 廠商專區                      |              |                        |              |    |         |                         |
| Taitronics<br>外貿協會.<br>盘出 | 廠商產品型        | <b>⊻錄</b><br>■產品型錄於前台顯 | <del>π</del> |    | +新增 🕜   | 蛋白產品庫 <mark>X</mark> 刪除 |
| 廠商專區                      | 產品列表         | 暫存產品列表                 |              | 按制 | 石碑      | 南蛇口期                    |
| ↑ 個人化首頁                   | ● <u>産</u> 加 | <b>1</b> /1            | 度叫有带/度叫空骗    | 怪奚 | <b></b> | 史制口刑                    |
| ▶ 產品型錄                    |              |                        |              |    |         |                         |
| ▶ 訊息夾                     |              |                        |              |    |         |                         |
| ✿ 個人資料管理                  |              |                        |              |    |         |                         |
| 公司資料維護                    |              |                        |              |    |         |                         |
| ▲ 修改密碼                    |              |                        |              |    |         |                         |
| ▶ 廠商訊息                    |              |                        |              |    |         |                         |
| ➡ 行銷影片                    |              |                        |              |    |         |                         |

#### Step 4、如有任何產品影片,可上傳至[行銷影片]。

| 廠商專區        |       |                                                             |
|-------------|-------|-------------------------------------------------------------|
| Taitronics  | 廠商影片  |                                                             |
| 外貿協會.<br>登出 | *名稱   | 繁體中文(zh-tw)                                                 |
| 廠商專區        |       | 英文(en)                                                      |
| ▲ 個人化首頁     | * E L |                                                             |
| ♥ 產品型錄      |       | 請把檔案拖拉到此框,或是 選擇傷業                                           |
| ▶ 訊息夾       |       | 檀家頭刑 ·* ing * ing * nif * nng * syg · 檀家大小 · 5 MR           |
| ✿ 個人資料管理    |       | maxeverze - Jh.A. Jho.A. An Jhu.A. rock 1 maxes (1) - 1 and |
| ③ 公司資料維護    | * 連結  |                                                             |
| ▲ 修改密碼      | *說明   | 繁體中文(zh-tw)                                                 |
| ▶ 廠商訊息      |       |                                                             |
| ➡ 行銷影片      |       | 英文(en)                                                      |
|             |       | 確定 清除                                                       |

### 想了解更多的線上服務嗎?那就繼續看下去...

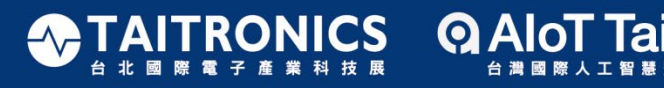

2020年10月 21,23日 台北南港展覽館1館

「台灣經貿網」加值服務

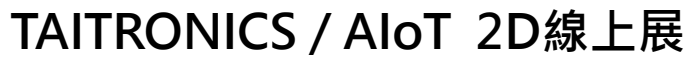

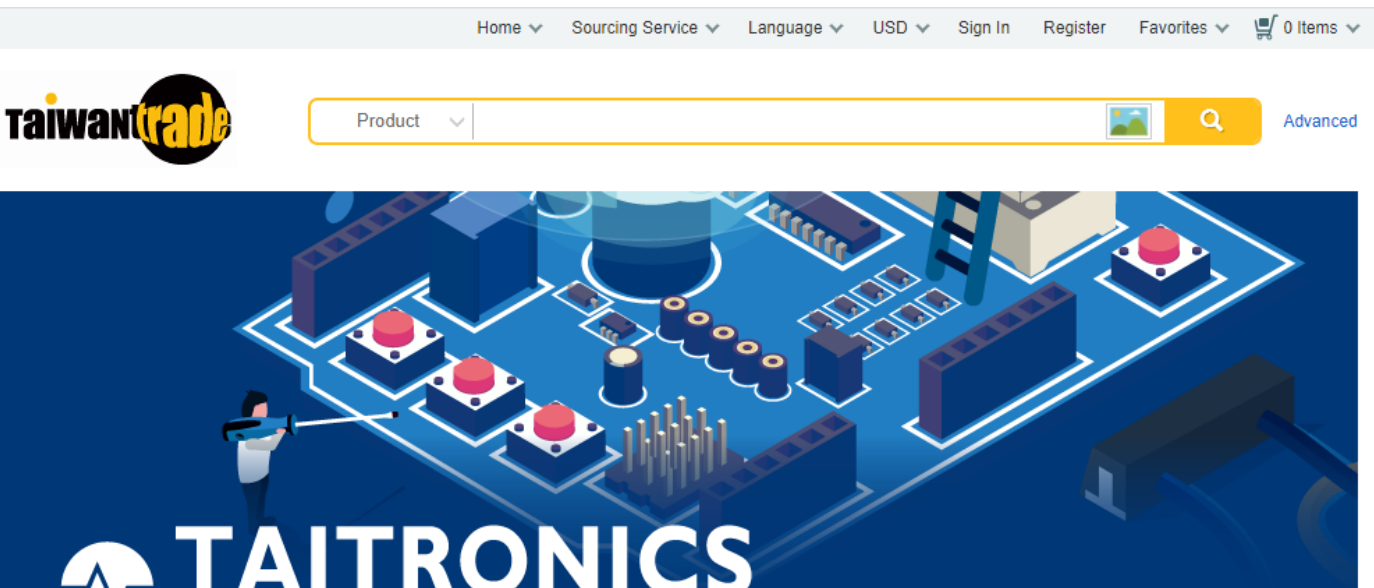

#### 

#### 想快速推廣產品至全世界

想學習如何優化網站

想了解產品的商機動態

想為公司多增設一個專業的宣傳平台

想轉型增進電商課程知識

如果上述有任何一項符合您的需求,您應該看下去....

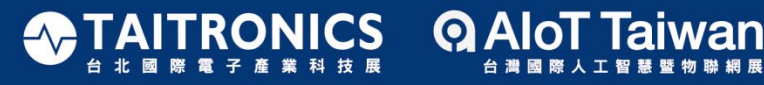

#### Step 1、立即註冊為台灣經貿網會員。

| <b>非</b> 和TRA 外貿協會會員登入                                              |                             | •                                                                                            | ENGLISH |
|---------------------------------------------------------------------|-----------------------------|----------------------------------------------------------------------------------------------|---------|
| <ul> <li>☑ 請輸入註冊的電子郵件</li> <li>④ 請輸入密碼</li> <li>□ 記住我的帳號</li> </ul> | <ul> <li>• 志記密碼?</li> </ul> | <ul> <li>一組帳密 暢行外貿協會服務</li> <li>註冊成為外貿協會會員・即可使用以下服務:</li> <li> <ul> <li></li></ul></li></ul> |         |
| 其他方式登入: f G У 🗔                                                     |                             | 會員常見問題: 引<br>• Q. 會員註冊流程說明?<br>• Q. 什麼是外質協會會員?<br>• Q. 忘紀密碼怎麼辦?                              | 王多      |
| 武術活動 敷立(高務) 臺灣縣                                                     | Na 全球線點 人才培訓 曾              | ●●● 並 22 授政<br>法初<br>展場地 托銷資源 展覧會議 商情資訊                                                      |         |

註:外貿協會致力於數位轉型,為提供廠商與買主更便利之線上線下展覽/貿易洽談 體驗,將轉為會員制,貿協相關網站將只需一組帳密,便可通行無阻。

Step 2、 註冊成功登入後, 可點選[My Taiwantrade] 進入[我的管理端]。

| 首百    | 商情 活動            | 动 商機        | 買賣肝        | 影音        | 會昌服務      |      |     |    |
|-------|------------------|-------------|------------|-----------|-----------|------|-----|----|
| 貿協會官網 | 貿協服務手冊ONE TAITRA | 指南星俱樂部      | 全球貿易大數據平台  | 貿協全球據點    | 資訊連結 貿易百到 | 積    |     | ~  |
| T     | aiwant           |             |            |           |           |      |     |    |
|       | My Taiwantrade   | 公司資料管理      | 內容管理       | 銷貨管理 (Nev | v) 商機管理   | 會員管理 | 購物車 | 連結 |
|       | My Taiwantrade   | My Taiwantr | ade > 我的提醒 |           |           |      |     |    |
|       | 我的提醒             | 產業分析        |            |           |           |      |     |    |
|       | 商機看板<br>成功案例分享   | 1°          | 產業商榜       | 幾統計       |           | Q 買主 | 熱搜詞 |    |
|       |                  |             |            |           |           |      |     |    |

## Step 3、點選上方服務功能,依序填妥[公司資料管理]。

| Taiwantral     |                                                                                                    |                       |            |       |      |     |    |  |
|----------------|----------------------------------------------------------------------------------------------------|-----------------------|------------|-------|------|-----|----|--|
| My Taiwantrade | 公司資料管理                                                                                                    | 內容管理                  | 銷貨管理 (New) | 商機管理  | 會員管理 | 購物車 | 連結 |  |
| 公司資料管理         | 公司資料管理                                                                                                    | 公司資料管理 > 公司資料設定 (Hot) |            |       |      |     |    |  |
| 公司資料設定 (Hot)   | 請務必填寫正確完整,加強買主對黃公司的了解與信任。<br>1.任何語系啟用(公開)前,須先填妥該語系公司資料的必填(*號)欄位。<br>2.欄位標【共用】,全部語系將套用主語系資料。<br>英文 正體中文 日文 簡體中文 |                       |            |       |      |     |    |  |
|                | □ 展開全部節                                                                                                    | 點(下方藍色區塊              | ,點文字可展開之   | 下的内容) |      |     |    |  |
|                | 基本資料 協助買主了解責公司                                                                                                 |                       |            |       |      |     |    |  |
|                | ★ 啟用公<br>司資料                                                                                                   | ) 是 ○否                |            |       |      |     |    |  |
|                | 公司資料 審核<br>審核狀態                                                                                                | 5通過                   |            |       |      |     |    |  |

#### Step 4、 點選[內容管理], 更新產品型錄內容。

| My Taiwantrade     | 公司資料管理                                         | 内容管理                                                                                                    | 銷貨管理 (New)                                         | 商機管理                              | 會員管理                        | 購物車                  | 連結                          |  |  |  |
|--------------------|------------------------------------------------|----------------------------------------------------------------------------------------------------|----------------------------------------------------|-----------------------------------|-----------------------------|----------------------|-----------------------------|--|--|--|
| 内容管理               | 内容管理 > 🛛                                       | 產品型錄設定 🕄                                                                                                    |                                                    |                                   |                             |                      |                             |  |  |  |
| 產品型錄設定             | ・凡產品或圖<br>「商品服務上                               | ╡侵犯他人專利∃<br>架政策」                                                                                                    | 或智慧財產權時,                                           | 應自行解決並負相                          | 目應責任,與外貿                    | 覆協會無渉。産品             | 品上架前讀詳閱                     |  |  |  |
| 圖庫設定               | <ul> <li>・產品型錄張</li> <li>1. 自2010年起</li> </ul> | •產品型錄張數使用說明:<br>1.自2010年起,貴公司若因參加台北國際專業展所刊登於該展官方網站的產品型錄,本網站將於展覽結束後一週<br>一点,各位了這一次的回過時一次可可做完。以你也你你做些問題,不是一到你就回到時一次的可以能 |                                                    |                                   |                             |                      |                             |  |  |  |
| 影音設定               | 左右,為您匯<br>2.貴公司在「<br>計2.25月公司在「                | 入該等型錄於<br>台灣經貿網」可<br>後傳編期的刊4                                                                                          | 貴公司型錄庫,D<br>「啟用曝光型錄數為<br>資本研究の容。                   | 【節省您維護的時<br>》10張。型錄計算<br>即仍以1尾刊後計 | 間。匯入之型錄 <br>算方式:點擊「新<br>一倍。 | 將預設為不啟用)<br>F增」建立任何語 | 伏態。<br>孫型錄,都會列              |  |  |  |
| 型錄匯入匯出             | 町局「沢型虾                                         | · 恢續編發該型#                                                                                                    | 6.其他諸系內谷,                                          | 则们以人 资望频时                         | "异 "                        |                      |                             |  |  |  |
| 匯出型錄至eBay          | 英文 正                                           | 通中文 日5<br>在                                                                                                    | 文 簡體中文                                             |                                   |                             |                      |                             |  |  |  |
|                    | 檢視模式:<br>★自訂分類為                                | ┘┘<br>型錄維護模式<br>紅字表示分類未                                                                                               | ◆<br>愈用                                            | 新                                 | 增複製                         |                      | <del>享用   一副除</del><br>1111 |  |  |  |
|                    | 英文                                             | :體中文 日:3                                                                                                    | 文 簡體中文                                             |                                   |                             |                      |                             |  |  |  |
|                    | 圖片列表                                           | 2                                                                                                    | <sub>秦只刑</sub> 產業別 <sub>内</sub>                    | · 恋亲 - 昨年来                        |                             |                      | 軍新時 商品屬                     |  |  |  |
|                    | □ 序號                                           | 產品名稱                                                                                                    | <sup>1</sup> 111 1 1 1 1 1 1 1 1 1 1 1 1 1 1 1 1 1 | 8.<br>大態 核狀態                      | 啟用 販售 7                     | NEW 影音               |                             |  |  |  |
|                    |                                                | _                                                                                                    | 14 <4 Pa                                           | age 1 of 0 🕨                      | ⊳ ► 50 V                    |                      | 查無資料                        |  |  |  |
| My Taiwantrade 公司資 | 料管理 内容                                         | 管理 銷貨管                                                                                                    | 管理 (New) 商                                         | 機管理會                              | 員管理                         | 購物車                  | 連結                          |  |  |  |
| 内容管理 英             | <b>管理 &gt; 産品刑約</b><br>文 正體中文                  |                                                                                                    | 簡體中文<br>唐 <del>按</del> 碑,中道称列                      | (約) (台 4月1百)                      |                             |                      |                             |  |  |  |
| 圖庫設定               |                                                |                                                                                                    |                                                    |                                   |                             | C.H.                 |                             |  |  |  |
| 影音設定               | ▼ 万規與                                          |                                                                                                    | 入影/月 88 短                                          | * 《水上购音》                          | ▼  刑  队   剛   別 型           | 3634                 |                             |  |  |  |
| 型錄匯入匯出產品           | 品基本資料                                          | 協助買主了解調                                                                                                    | 貴公司產品,此欄                                           | 位將影響搜尋結                           | 果                           |                      |                             |  |  |  |
| 匯出型錄至eBay<br>*     | 產業別 - 【共用】                                     |                                                                                                    |                                                    |                                   |                             | 邐取                   | 移除                          |  |  |  |

註:免費會員可上傳10張型錄,請以英文為優先,如需增加其他語系,請於英文語 系編輯頁,轉選其他語系再行編輯,以避免被誤計為另一張型錄。

#### Step 5、免費會員也享有一鍵下單功能,請點選[銷貨管理],開通金流服務。

| <b>Taiwan</b>  |                                  |                                            |                                                 |                                             |                                        |                       |           |
|----------------|----------------------------------|--------------------------------------------|-------------------------------------------------|---------------------------------------------|----------------------------------------|-----------------------|-----------|
| My Taiwantrade | 公司資料管理                           | 內容管理                                       | 銷貨管理 (New)                                      | 商機管理                                        | 會員管理                                   | 購物車                   | 連結        |
| 銷貨管理 (New)     | 銷貨管理 (Nev                        | <b>v) &gt;</b> 收款及幣                        | 別設定                                             |                                             |                                        |                       |           |
| 目上訂単           |                                  |                                            |                                                 |                                             |                                        |                       | į         |
| 收款及幣別設定        | 1. 建議您主!                         | 助告知買主,若                                    | 買主以信用卡付款<br>第一关口 <b>只</b> 要主心                   | 、,且選擇的付款(<br>四月以充月1933)                     | 幣別與其所持信月                               | 用卡的結算貨幣不              | 同,買主的     |
| 退换貨辦法設定        | 級下行將<br>2. 買賣旺目<br>習主以信<br>台灣經貿網 | 化共规定时异选;<br>前合作銀行所承<br>目卡線上剛卡付;<br>目前提供多種線 | 室, 亚另间真主印<br>作線上刷卡收單業<br>新, 曾主可依商品<br>上付款方式, 請至 | (取國外交易版物)<br>勝接受新台幣及<br>標示的新台幣及<br>少設定1種,以低 | 費。<br>美元,故若您選掛<br>単一個極進行支/<br>更買主線上購買商 | 睪申請線上刷卡金<br>寸。<br>1品。 | 完整內容      |
|                | ► PayPa                          | ▶ 信用卡                                      | ▶ 支付寶                                           |                                             |                                        |                       |           |
|                | PayPal 收赢                        | <b>灾服務</b>                                 |                                                 |                                             |                                        | <b>?</b> f            | 慶是 PayPal |
|                |                                  |                                            |                                                 |                                             |                                        | 設定                    |           |
|                |                                  |                                            | Paypal≢                                         | 請流程 > 設                                     | 定操作說明 >                                |                       |           |

#### Step 6、 老闆也想觀看後台作業,別擔心!點選[會員管理]把老闆同事加進來。

| Taiwantal      |                            |       |            |       |      |     |      |
|----------------|----------------------------|-------|------------|-------|------|-----|------|
| My Taiwantrade | 公司資料管理                     | 内容管理  | 銷貨管理 (New) | 商機管理  | 會員管理 | 購物車 | 連結   |
| 會員管理           | <u>會員管理 &gt; 2</u><br>查詢條件 | 司成員設定 |            |       |      |     |      |
| 公司成員設定         | 會員帳號                       |       |            |       |      |     |      |
| 帳號設定           | 使用者姓名                      |       |            |       |      |     |      |
| 業務聯絡人設定        | 會員狀態                       | 請選擇   |            |       |      |     |      |
|                | 可使用權限                      | 請選擇   |            |       |      |     | ~    |
|                |                            |       |            | 查詢 重導 | t,   |     |      |
|                |                            |       |            |       |      |     | 新增刪除 |

大功告成!!!但...說好的其他服務呢??

### 想了解更多台灣經貿網會員服務,歡迎參閱下方連結

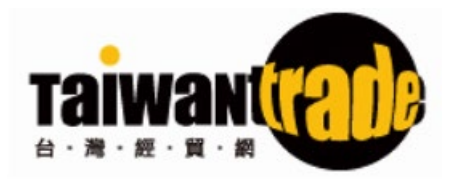

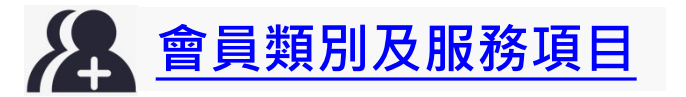

# <u>名</u><u>超值會員方案與加值服務</u>

如有任何台灣經貿網網站操作問題,歡迎來電詢問 免付費電話0800-506-088,會有專人為您詳細說明。

如有任何問題,也歡迎來信告知,我們將盡力協助您,謝謝。

TAITRONICS / AloT 工作團隊 敬上